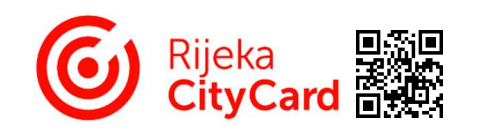

- 1. Otvaranje web stranice Rijeka CityCard portala (www.rijekacitycard.hr)
- 2. U ikoni Korisničkog računa (crvena ikona u gornjem desnom kutu) odabrati: Prijava

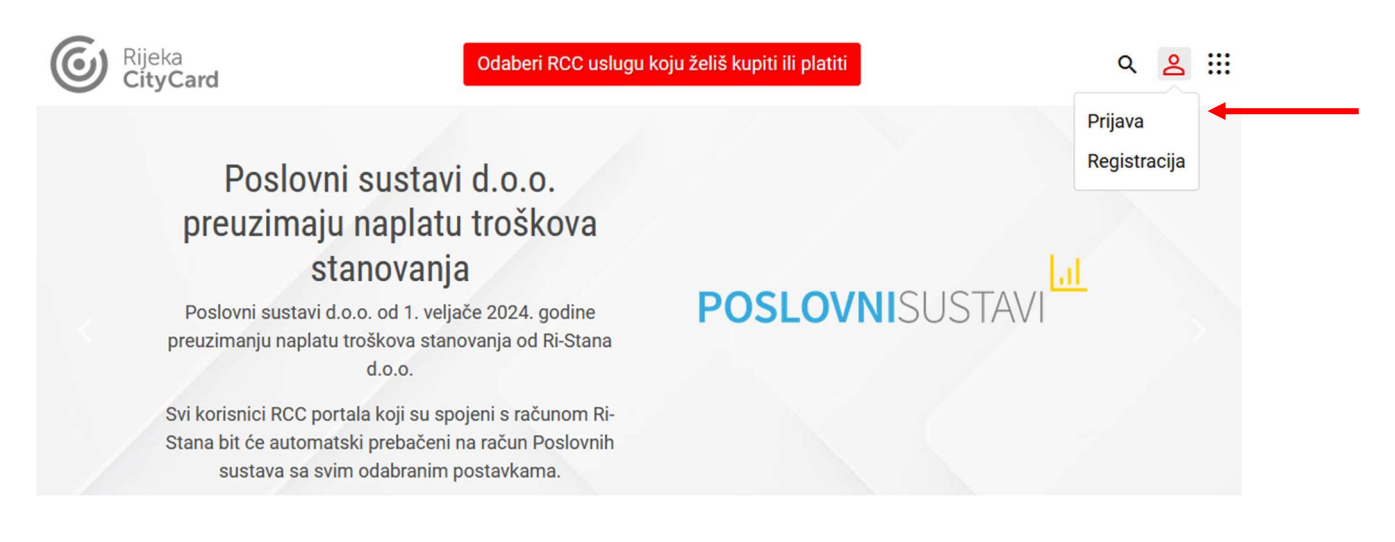

- 3. U izborniku Prijava unijeti: Korisničko ime ili e-adresu ovlaštene osobe te Lozinku
- 4. Potvrditi prijavu s: PRIJAVI SE

| Prijava    |                                                                                                    | ×    |
|------------|----------------------------------------------------------------------------------------------------|------|
| Korisničko | ime ili email adresa                                                                                                    |      |
| npr. ivan. | horvat ili ivan.horvat@gmail.com                                                                                            |      |
| Lozinka    | ZABORAVLJENA LOZ                                                                                                    | NKA? |
| *****      |                                                                                                    |      |
| 🗌 Zapam    | ti prijavu                                                                                                    |      |
|            |                                                                                                    |      |
|            | PRIJAVI SE                                                                                                    |      |
| Nen        | PRIJAVI SE<br>nate RCC korisnički račun? <b>Registrirajte se</b>                                                            |      |
| Nen        | PRIJAVI SE<br>nate RCC korisnički račun? Registrirajte se<br>ili                                                            |      |
| Nen<br>G   | PRIJAVI SE<br>nate RCC korisnički račun? Registrirajte se<br>ili<br>PRIJAVI SE PUTEM GOOGLE-A                               |      |
| Nen<br>G   | PRIJAVI SE<br>nate RCC korisnički račun? Registrirajte se<br>ili<br>PRIJAVI SE PUTEM GOOGLE-A<br>PRIJAVI SE PUTEM TWITTER-A |      |

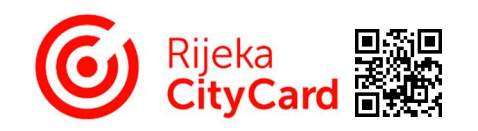

5. U ikoni Korisnički račun (crvena ikona u gornjem desnom kutu) odabrati: Prijava potrošnje vode i plina

| Rijeka<br>CityCard |                                                                                                    | Kupi RCC usluge                                  |                                                           |                                                                                                    |
|--------------------|----------------------------------------------------------------------------------------------------|--------------------------------------------------|-----------------------------------------------------------|----------------------------------------------------------------------------------------------------|
|                    | Kupnja RCC usluga                                                                                                    |                                                  |                                                           | Moj korisnički račun<br>Moje narudžbe<br>Moje RCC Torpedo kartice                                                              |
|                    | <ol> <li>Odabir pružatelja usluge</li> </ol>                                                                                                    |                                                  |                                                           | Moja članstva<br>Moji prostori<br>Prijava potrošnje vode i plina                                                               |
|                    | Constitution of the state of the state of th | POSLOVNISUSTAVI     Poslovni Sustavi     Odaberi | PARKING     PIJEKAPLUS     RIJEKA plus d.o.o      Odaberi | SEPA izravna terećenja<br>Moja vozila<br>Moje spremljene kartice<br>Moja ponavljajuća plaćanja<br>Prijava poteškoće<br>Orljava |
|                    | ن<br><b>gk*r</b> <sup>agy</sup><br>Gradska knjižnica Rijeka<br>Odaberi                                                                                                    | C<br>RICIKLETA SUSTAV Grada Rijeke<br>Odaberi    | ()<br>CISTOĆA<br>KD Čistoća d.o.o.<br>Odaberi             |                                                                                                    |

6. U izborniku Prijava potrošnje vode i plina odabrati: Prijava potrošnje vode te Adresu zgrade za koju se vrši unos

|   | Prijava potrošnje vode i plina                   |
|---|--------------------------------------------------|
| ; | Prijava potrošnje vode Stanje plinomjera         |
|   | Obrasci za prijavu potrošnje vode<br>Moje adrese |
|   | - Odaberi                                        |
|   |                                                  |

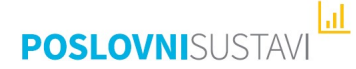

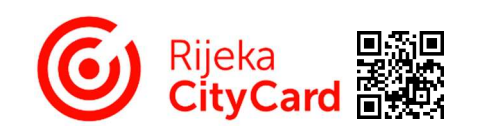

7. U izborniku Prijava potrošnje vode i plina odabrati: Aktivnu listu za mjesec unosa

| Prijava potrošnje vode i plina                                |   |
|---------------------------------------------------------------|---|
| Prijava potrošnje vode Stanje plinomjera                      |   |
| Obrasci za prijavu potrošnje vode                             |   |
| Moje adrese                                                   |   |
| Moje adrese                                                   | ~ |
| Moje adrese<br>Prijava za mjesec: 02.2024.<br>Izvještaj: 1103 | ~ |

U izborniku se mogu vidjeti i ispisati liste prethodnih mjeseca počevši od liste za 01/2024. godinu.

8. U izborniku Prijava potrošnje vode i plina odabrati: Listni ili Tablični prikaz obrasca

| Prijava potrošnje v                                               | vode i plina                                    |                                        |
|-------------------------------------------------------------------|-------------------------------------------------|----------------------------------------|
| Prijava potrošnje vode Stanje plin                                | omjera                                          |                                        |
| Obrasci za prijavu potrošr                                        | nje vode                                        |                                        |
| Moje adrese                                                       |                                                 | ~                                      |
| < Povratak                                                        |                                                 | Listni prikaz 📰 🎛 Tablični prika       |
| Prijava za mjesec: 02.2024.<br>Obrazac: 150460<br>Izvještaj: 1103 | Datum kreiranja obrasca: 08.02.2024.<br>Adresa: | Datum zadnje promjene:<br>Koeficijent: |

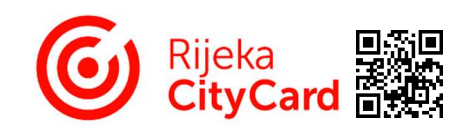

9. U Obrascu za prijavu potrošnje vode / Listni prikaz odabrati obveznika za kojeg se vrši unos

| Prijava po                                                 | otrošnje vo        | ode   | i plina                                      |                      |                                                    |                     |
|------------------------------------------------------------|--------------------|-------|----------------------------------------------|----------------------|----------------------------------------------------|---------------------|
| Prijava potrošnje v                                        | vode Stanje plinon | njera |                                              |                      |                                                    |                     |
| Obrasci za pr                                              | ijavu potrošnje    | e vod | e                                            |                      |                                                    |                     |
| Moje adrese                                                |                    |       |                                              |                      |                                                    |                     |
|                                                            |                    |       |                                              |                      |                                                    | ~                   |
| < Povratak                                                 |                    |       |                                              |                      |                                                    | III III             |
| Prijava za mjesec: 0<br>Obrazac: 149430<br>Izvještaj: 1103 | 3.2024.            |       | Datum kreiranja obrasca: 08.02.20<br>Adresa: | 024.                 | Datum zadnje promjene: 27.02<br>Koeficijent: 69.45 | .2024. 14:50        |
| Obveznik:                                                  | (prostor 1)        |       |                                              |                      |                                                    | i -                 |
| Obveznik:                                                  | (prostor 2)        |       |                                              |                      |                                                    | ~                   |
| Obveznik:                                                  | (prostor 3)        |       |                                              |                      |                                                    | ~                   |
| Obveznik:                                                  | (prostor 4)        |       |                                              |                      |                                                    | ~                   |
| Napomena                                                   |                    |       |                                              |                      |                                                    |                     |
|                                                            |                    |       |                                              |                      |                                                    | ĥ                   |
| UKUPAN BROJ ČLANOVA                                        |                    |       | HLADNA VODA UKUPNO                           |                      | TOPLA VODA UKUPNO                                  |                     |
| Broj članova prethod                                       | Ini mjesec:        | 19    | Prijava prethodni mjesec:                    | 41,34 m <sup>3</sup> | Prijava prethodni mjesec:                          | $26,60 \text{ m}^3$ |
|                                                            |                    | 19    | τιστα μημανά.                                | 40,2911              | nova prijava.                                      | 20,02 111           |

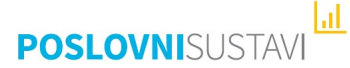

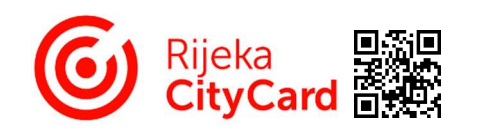

- 10. U Obrascu za prijavu potrošnje vode / Listni prikaz unijeti podatke o potrošnji odabranog obveznika Sva sivo označene polja obrasca predstavljaju unose prijašnjeg mjeseca za odabranog obveznika.
  - Novi broj članova (samo u slučaju ako je došlo do promjene broja članova obveznika)
  - Prilikom unosa broja članova ukoliko je više od 10 članova uneseno dobivate upozorenje o istom koje zanemarujete ako je unos točan
  - Negativan unos nije moguć
  - Hladna voda (ako obveznik ima individualno brojilo):
    - Nova prijava (m3) (potrošnja obveznika u mjesecu prijave)
    - Novo stanje brojila DODATNA MOGUĆNOST Rijeka CityCard PORTALA; NEOBAVEZNO Moguć je i unos putem mjesečnog stanja jednog individualnog brojila obveznika.
       Prvi mjesec unosa obveznik dostavlja ovlaštenoj osobi potrošnju vode u m3 i stanje individualnog brojila. U svakom sljedećem mjesecu dovoljno je dostaviti samo stanje brojila, izračun potrošnje se vrši automatski.
       Ako obveznik npr. mijenja individualno brojilo ponavlja postupak, tj. u prvom mjesecu dostavlja ovlaštenoj osobi potrošene m3 i stanje novog individualnog brojila, a u sljedećem mjesecu samo stanje brojila.
    - Prilikom unosa potrošnje vode ukoliko je ista veća od 30 m<sup>3</sup> dobivate upozorenje, ali isto zanemarujete ako je unos točan
    - Negativan unos nije moguć
  - Topla voda (ako Energo d.o.o. isporučuje obvezniku toplu vodu):
    - Nova prijava (m3) (potrošnja obveznika u mjesecu prijave)
    - Prilikom unosa potrošnje vode ukoliko je ista veća od 15 m<sup>3</sup> dobivate upozorenje, ali isto zanemarujete ako je unos točan
    - Negativan unos nije moguć
  - Napomena:

mogu se unijeti očitanja glavnog vodomjera tople vode za zgradu, prijaviti nove individualne vodomjere suvlasnika i ostale napomene važne za obračun vodnih usluga

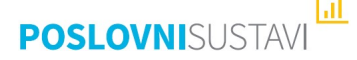

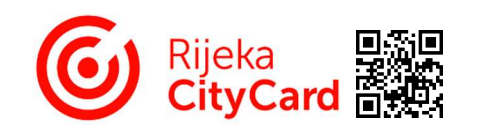

## 11. U Obrascu za prijavu potrošnje vode / Listni prikaz potvrditi unos obveznika sa: Spremi izmjene

| Hiadna voda       Prijava (m3) prethodni mjesec       Stanje brojila       Prijava (m3) prethodni mjesec         0       0       0       Prethodni mjesec       Prethodni mjesec         Topla voda       Prijava (m3) prethodni mjesec       Prethodni mjesec       Prethodni mjesec         Vova prijava (m3)       Prijava (m3) prethodni mjesec       Obračun (wWh) prethodni mjesec       Prethodni mjesec         Topla voda       Prijava (m3) prethodni mjesec       Obračun (wWh) prethodni mjesec       Obračun (wWh) prethodni mjesec         0       0       0       0       0         Prethodni mjesec       Prethodni mjesec       Prethodni mjesec       0         0bveznik:       (prostor 2)       0       0       0         Obveznik:       (prostor 3)            Napomena       Prijava prethodni mjesec:       41,34 m³       TOPLA VODA UKUPNO       Prijava prethodni mjesec:       26,60         Novi broj članova:       19       Nova prijava:       46,29 m³       Obračun prethodni mjesec:       25,62         Novi broj članova:       19       Nova prijava:       25,62       Obračun prethodni mjesec:       1847,40 k                                                                                                    | Prijava (m3) prethodni<br>mjesec | Obračun (m3) prethodni                                                                                                    |                                                                                                    |
|----------------------------------------------------------------------------------------------------|----------------------------------|----------------------------------------------------------------------------------------------------|----------------------------------------------------------------------------------------------------|
| Hładna voda       Prijsva (m3) prethodni mjesec       Obračun (m3) prethodni mjesec       mjesec                                                                                                    | Prijava (m3) prethodni<br>mjesec | Obračun (m3) prethodni                                                                                                    |                                                                                                    |
| Nova prijava (m3)       Novo stanje brojila       Prijava (m3) prethodni<br>mjesec       Obračun (m3) prethodni<br>mjesec       Stanje brojila za prethodni<br>mjesec         Image: Prijava (m3)       Image: Prethodni mjesec       Image: Prethodni mjesec       Image: Prethodni mjesec         Image: Prethodni mjesec       Image: Prethodni mjesec       Image: Prethodni mjesec       Image: Prethodni mjesec         Image: Prethodni mjesec       Image: Prethodni mjesec       Image: Prethodni mjesec       Image: Prethodni mjesec         Image: Prethodni mjesec       Image: Prethodni mjesec       Image: Prethodni mjesec       Image: Prethodni mjesec         Image: Prethodni mjesec       Image: Prethodni mjesec       Image: Prethodni mjesec       Image: Prethodni mjesec         Image: Prethodni mjesec       Image: Prethodni mjesec       Image: Prethodni mjesec       Image: Prethodni mjesec         Image: Prethodni mjesec       Image: Prethodni mjesec       Image: Prethodni mjesec       Image: Prethodni mjesec         Image: Prethodni mjesec       Image: Prethodni mjesec       Image: Prethodni mjesec       Image: Prethodni mjesec         Image: Prethodni mjesec       Image: Prethodni mjesec       Image: Prethodni mjesec       Image: Prethodni mjesec         Image: Prethodni mjesec       Image: Prethodni mjesec       Image: Prethodni mjesec       Image: Prethodni mjesec         Image: Prethodni mjesec       Ima                                                                                                    | Prijava (m3) prethodni<br>mjesec | Obračun (m3) prethodni                                                                                                    |                                                                                                    |
| 0       0       0         Prethodni mjesec       Prethodni mjesec       Prethodni mjesec         Vova prijava (m3)       Prijava (m3) prethodni mjesec       Obračun (kVh) prethodni mjesec         0       0       0         Prethodni mjesec       Obračun (kVh) prethodni mjesec       0         0       0       0         Prethodni mjesec       0       0         Prethodni mjesec       0       0         Obveznik:       (prostor 2)           Obveznik:       (prostor 3)           Napomena             UKUPAN BROJ ČLANOVA       HLADNA VODA UKUPNO       Prijava prethodni mjesec:       11,34 m³       Prijava prethodni mjesec:       26,60         Novi broj članova:       19       Nova prijava:       46,29 m³           Obračun prethodni mjesec:       68,59 m³       Obračun prethodni mjesec:       1847,40 k                                                                                                    |                                  | mjesec                                                                                                    | Stanje brojila za prethodni<br>mjesec                                                                                                    |
| Prethodni mjesec       Prethodni mjesec       Prethodni mjesec         Topla voda       Prijava (m3)       Obračun prethodni mjesec       Obračun prethodni mjesec         0       0       0       0         Prethodni mjesec       0       0       0         Prethodni mjesec       0       0       0         Obveznik:       (prostor 2)            Obveznik:       (prostor 3)            Napomena         Prijava prethodni mjesec:       19,34 m³       TOPLA VODA UKUPNO         Novi broj članova:       19       Prijava prethodni mjesec:       41,34 m³       Prijava prethodni mjesec:       26,60         Nova prijava:       19       Nova prijava:       46,29 m³       Obračun prethodni mjesec:       1847,40 k                                                                                                    | 0                                | 0                                                                                                    |                                                                                                    |
| Topla voda         Nova prijava (m3)       Prijava (m3) prethodni mjesec       Obračun (kWh) prethodni mjesec         0       0       0         Prethodni mjesec       0       0         Prethodni mjesec       0       0         Obveznik:       (prostor 2)           Obveznik:       (prostor 3)           Napomena            UKUPAN BROJ ČLANOVA       HLADNA VODA UKUPNO       TOPLA VODA UKUPNO         Broj članova prethodni mjesec:       19       Prijava prethodni mjesec:       41,34 m³         Nova prijava:       19       Nova prijava:       46,29 m³       Nova prijava:       25,62         Obračun prethodni mjesec:       68,59 m³       Obračun prethodni mjesec:       1847,40 k                                                                                                    | Prethodni mjesec                 | Prethodni mjesec                                                                                                    | )<br>Prethodni mjesec                                                                                                    |
| Nova prijava (m3)       Prijava (m3)       Obračun (kWh) prethodni mjesec         0       0         Prethodni mjesec       0         Prethodni mjesec       0         Obveznik:       (prostor 2)         Obveznik:       (prostor 3)         Napomena       .         UKUPAN BROJ ČLANOVA       HLADNA VODA UKUPNO         Prijava prethodni mjesec:       41,34 m³         Prijava prethodni mjesec:       46,29 m³         Nova prijava:       25,62         Obračun prethodni mjesec:       1847,40 k                                                                                                    |                                  |                                                                                                    |                                                                                                    |
| 0       0         Prethodni mjesec       Prethodni mjesec         Obveznik:       (prostor 2)         Obveznik:       (prostor 3)         Napomena       •         UKUPAN BROJ ČLANOVA       HLADNA VODA UKUPNO         Broj članova prethodni mjesec:       19         Prijava prethodni mjesec:       41,34 m³         Prijava prethodni mjesec:       26,60         Nova prijava:       46,29 m³         Obračun prethodni mjesec:       1847,40 k                                                                                                    | Prijava (m3) prethodni mjes      | ec Obračun (ł                                                                                                    | κWh) prethodni mjesec                                                                                                    |
| Prethodni mjesec       Prethodni mjesec         Obveznik:       (prostor 2)       .         Obveznik:       (prostor 3)       .         Napomena       Image: Construction of the section of the section of | 0                                | 0                                                                                                    |                                                                                                    |
| Spremi izmjene         Obveznik:       (prostor 2)       .         Obveznik:       (prostor 3)       .         Napomena       .       .         UKUPAN BROJ ČLANOVA<br>Broj članova prethodni mjesec:       HLADNA VODA UKUPNO<br>Prijava prethodni mjesec:       TOPLA VODA UKUPNO<br>Prijava prethodni mjesec:       TOPLA VODA UKUPNO         Novi broj članova:       19       Nova prijava:       46,29 m³       Obračun prethodni mjesec:       1847,40 k                                                                                                    | Prethodni mjesec                 | Prethodni                                                                                                    | mjesec                                                                                                    |
| Obveznik:       (prostor 3)         Napomena         UKUPAN BROJ ČLANOVA         Broj članova prethodni mjesec:       19         Prijava prethodni mjesec:       41,34 m³         Prijava prethodni mjesec:       25,62         Novi broj članova:       19         Nova prijava:       46,29 m³         Obračun prethodni mjesec:       1847,40 k                                                                                                    |                                  |                                                                                                    |                                                                                                    |
| Napomena<br>UKUPAN BROJ ČLANOVA HLADNA VODA UKUPNO<br>Broj članova prethodni mjesec: 19<br>Novi broj članova: 19<br>Nova prijava: 46,29 m <sup>3</sup><br>Obračun prethodni mjesec: 68,59 m <sup>3</sup>                                                                                                    |                                  |                                                                                                    | ~                                                                                                    |
| UKUPAN BROJ ČLANOVA       HLADNA VODA UKUPNO       TOPLA VODA UKUPNO         Broj članova prethodni mjesec:       19       Prijava prethodni mjesec:       41,34 m³       Prijava prethodni mjesec:       26,60         Novi broj članova:       19       Nova prijava:       46,29 m³       Nova prijava:       25,62         Obračun prethodni mjesec:       68,59 m³       Obračun prethodni mjesec:       1847,40 k                                                                                                    |                                  |                                                                                                    |                                                                                                    |
| UKUPAN BROJ ČLANOVA     HLADNA VODA UKUPNO     TOPLA VODA UKUPNO       Broj članova prethodni mjesec:     19     Prijava prethodni mjesec:     41,34 m <sup>3</sup> Prijava prethodni mjesec:     26,60       Novi broj članova:     19     Nova prijava:     46,29 m <sup>3</sup> Nova prijava:     25,62       Obračun prethodni mjesec:     68,59 m <sup>3</sup> Obračun prethodni mjesec:     1847,40 k                                                                                                    |                                  |                                                                                                    |                                                                                                    |
| Broj članova prethodni mjesec:       19       Prijava prethodni mjesec:       41,34 m³       Prijava prethodni mjesec:       26,60         Novi broj članova:       19       Nova prijava:       46,29 m³       Nova prijava:       25,62         Obračun prethodni mjesec:       68,59 m³       Obračun prethodni mjesec:       1847,40 k                                                                                                    | PNO                              | TOPLA VODA UKUPNO                                                                                                    |                                                                                                    |
| Novi broj članova:     19     Nova prijava:     46,29 m <sup>3</sup> Nova prijava:     25,62       Obračun prethodni mjesec:     68,59 m <sup>3</sup> Obračun prethodni mjesec:     1847,40 k                                                                                                    | i mjesec: 41,34 m <sup>3</sup>   | Prijava prethodni mj                                                                                                    | esec: 26,60                                                                                                    |
| Obračun prethodni mjesec: 68,59 m <sup>3</sup> Obračun prethodni mjesec: 1847,40 k                                                                                                    | 46,29 m <sup>3</sup>             | Nova prijava:                                                                                                    | 25,62                                                                                                    |
|                                                                                                    | lni mjesec: 68,59 m <sup>3</sup> | Obračun prethodni r                                                                                                    | njesec: 1847,40 k                                                                                                    |
|                                                                                                    |                                  | Prethodni mjesec<br>Prijava (m3) prethodni mjese<br>0<br>Prethodni mjesec<br>Spremi izmjene<br>PNO<br>i mjesec: 41,34 m <sup>3</sup><br>46,29 m <sup>3</sup><br>dni mjesec: 68,59 m <sup>3</sup> | Prethodni mjesec Prethodni mjesec  Prijava (m3) prethodni mjesec Obračun (i  Prethodni mjesec Prethodni  Spremi izmjene  PNO i mjesec: 41,34 m <sup>3</sup> 46,29 m <sup>3</sup> Nova prijava: Dhračun prethodni mj Nova prijava: Obračun prethodni ri  Nova prijava: Obračun prethodni ri |

Na dnu obrasca nalazi se zbirni prikaz po odabranoj adresi za mjesec unosa te prikaz prijave i obračunatog stanja prethodnog mjeseca.

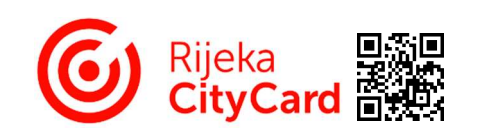

| Novi broj članova                                |                     | Broj članova                     |                               |                                           |  |
|--------------------------------------------------|---------------------|----------------------------------|-------------------------------|-------------------------------------------|--|
| 11                                               | 0                   |                                  |                               |                                           |  |
| Jpozorenje: Uneseno je više od 10 članova.       |                     | J                                |                               |                                           |  |
| Nova prijava (m3)                                | Novo stanje brojila | Prijava (m3) prethodni<br>mjesec | Obračun (m3) pretho<br>mjesec | odni Stanje brojila za prethodi<br>mjesec |  |
| Z Uvai podatak nije ispravan.                    |                     | 0                                | 0                             |                                           |  |
|                                                  |                     | Prethodni mjesec                 | Prethodni mjesec              | Prethodni mjesec                          |  |
| Fopla voda                                       |                     |                                  |                               |                                           |  |
| Nova prijava (m3)                                |                     | Prijava (m3) prethodni mje       | sec Obra                      | čun (kWh) prethodni mjesec                |  |
| 16                                               | 0                   | 0                                | 0                             | 0                                         |  |
| Inozorenie: Uneseno je više od 15 m <sup>3</sup> |                     | Prethodni miesec                 | Preti                         | hodni miesec                              |  |

Prikaz mogućih upozorenja: Upozorenja se zanemaruju ukoliko je unos točan. Negativan unos nije moguć.

12. U Obrascu za prijavu potrošnje vode / Listni prikaz: nakon spremljene izmjene pojavljuje se zeleni prozor potvrde izmjene

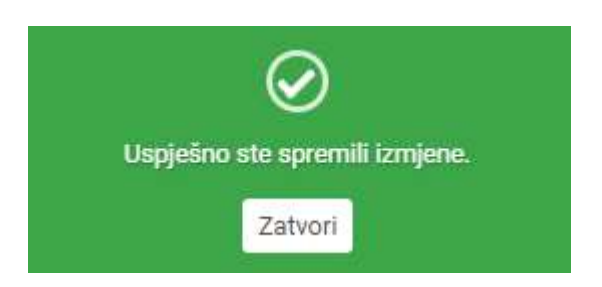

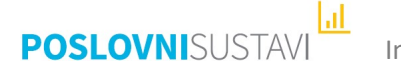

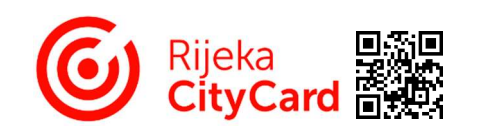

- 13. U Obrascu za prijavu potrošnje vode / Listni prikaz dostupne su:
  - Lista početka mjeseca (dostupna do zaključenja mjeseca unosa)
  - Trenutna lista (trenutno popunjena lista)

| OUTCENIK.            | (prostor 10) |          |                           |                      |                           | ~          |
|----------------------|--------------|----------|---------------------------|----------------------|---------------------------|------------|
| Obveznik:            | (prostor 1   | 1)       |                           |                      |                           | ~          |
| Obveznik:            | (prostor 12) |          |                           |                      |                           | ~          |
| Napomena             |              |          |                           |                      |                           |            |
|                      |              | 10111111 |                           |                      |                           |            |
| JKUPAN BROJ CLANOVA  |              | 10       | HLADNA VODA UKUPNO        | 41.043               | TOPLA VODA UKUPNO         | 06 60      |
| Broj clanova pretnod | ni mjesec:   | 19       | Prijava pretnodni mjesec: | 41,34 m°             | Prijava pretnodni mjesec: | 20,00 m    |
| Novi broj članova:   |              | 19       | Nova prijava:             | 46,29 m <sup>3</sup> | Nova prijava:             | 25,62 m    |
|                      |              |          | Obračun prethodni mjesec: | 68,59 m <sup>3</sup> | Obračun prethodni mjesec: | 1847,40 kW |
|                      |              |          |                           |                      |                           |            |

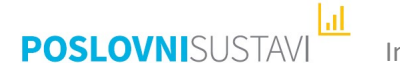

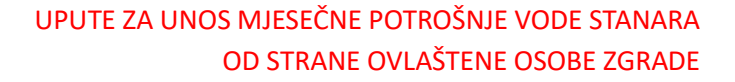

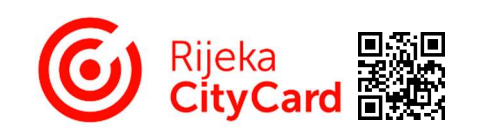

14. U Obrascu za prijavu potrošnje vode / Tablični prikaz unijeti podatke o potrošnji odabranog obveznika

Sva sivo označene polja obrasca predstavljaju unose prijašnjeg mjeseca za odabranog obveznika.

- Novi broj članova (samo u slučaju ako je došlo do promjene broja članova obveznika)
- Prilikom unosa broja članova ukoliko je više od 10 članova uneseno dobivate upozorenje o istom koje zanemarujete ako je unos točan
- Negativan unos nije moguć
- Hladna voda (ako obveznik ima individualno brojilo):
- Nova prijava (m3) (potrošnja obveznika u mjesecu prijave)
  - Novo stanje brojila DODATNA MOGUĆNOST Rijeka CityCard PORTALA; NEOBAVEZNO Moguć je i unos putem mjesečnog stanja jednog individualnog brojila obveznika.
     Prvi mjesec unosa obveznik dostavlja ovlaštenoj osobi potrošnju vode u m3 i stanje individualnog brojila. U svakom sljedećem mjesecu dovoljno je dostaviti samo stanje brojila, izračun potrošnje se vrši automatski.
    - Ako obveznik npr. mijenja individualno brojilo ponavlja postupak, tj. u prvom mjesecu dostavlja ovlaštenoj osobi potrošene m3 i stanje novog individualnog brojila, a u sljedećem mjesecu samo stanje brojila.
  - Prilikom unosa potrošnje vode ukoliko je ista veća od 30 m<sup>3</sup> dobivate upozorenje, ali isto zanemarujete ako je unos točan
  - Negativan unos nije moguć
- Topla voda (ako Energo d.o.o. isporučuje obvezniku toplu vodu):
  - Nova prijava (m3) (potrošnja obveznika u mjesecu prijave)
  - Prilikom unosa potrošnje vode ukoliko je ista veća od 15 m<sup>3</sup> dobivate upozorenje, ali isto zanemarujete ako je unos točan
  - Negativan unos nije moguć
- Napomena:

mogu se unijeti očitanja glavnog vodomjera tople vode za zgradu, prijaviti nove individualne vodomjere suvlasnika i ostale napomene važne za obračun vodnih usluga

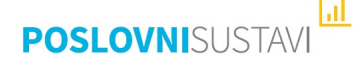

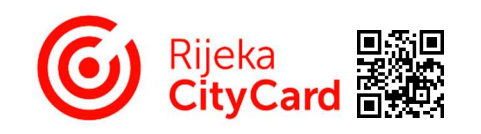

## UPUTE ZA UNOS MJESEČNE POTROŠNJE VODE STANARA OD STRANE OVLAŠTENE OSOBE ZGRADE

| Prijava za mjesec: 02.2024.<br>Obrazac: 149430<br>Izvještaj: 1103 |              |                  | Datum kreiranj<br>Adresa: | a obrasca: 08.                    | 02.2024.                    |                 | Datum za<br>Koeficije    | idnje promjene:<br>nt: 69.45 |                             |                 |                      |
|-------------------------------------------------------------------|--------------|------------------|---------------------------|-----------------------------------|-----------------------------|-----------------|--------------------------|------------------------------|-----------------------------|-----------------|----------------------|
|                                                                   |              |                  |                           |                                   | HLAD                        | A VODA          |                          |                              | тор                         | LA VODA         |                      |
|                                                                   | BROJ ČLANOVA |                  | TRENUTN                   | TRENUTNI MJESEC                   |                             |                 | TRENUTNI<br>IESEC MJESEC |                              | PRETHODNI MJESEC            |                 |                      |
| Brst.                                                             | Obveznik     | Trenutni mjesec  | Prethodni<br>mjesec       | Prijava (m3)                      | G<br>Stanje brojila<br>(m3) | Prijava<br>(m3) | Obračun<br>(m3)          | Stanje<br>brojila<br>(m3)    | Prijava (m3)                | Prijava<br>(m3) | Obračun<br>(kWh)     |
| 1                                                                 |              |                  |                           |                                   |                             | 0               | ٥                        | ÷                            |                             | ٥               | 0                    |
| 2                                                                 |              | 1                | 1                         | 3,52                              |                             | 3,47            | 5,62                     |                              | 1,76                        | 2,09            | 145,15               |
| apon                                                              | nena         |                  |                           |                                   |                             |                 |                          |                              |                             |                 |                      |
| KUPAN<br>Iroj čl                                                  | anova pretho | A<br>dni mjesec: | 19                        | HLADNA VODA UK<br>Prijava prethod | upno<br>ni mjesec:          | 4               | 11,34 m <sup>3</sup>     | TOPLA VOD<br>Prijava pr      | A UKUPNO<br>ethodni mjesec: |                 | 26,60 m <sup>3</sup> |
| lovi b                                                            | roj članova: |                  | 19                        | Nova prijava:                     |                             | 4               | 16,29 m <sup>3</sup>     | Nova prija                   | iva:                        |                 | 25,62 m <sup>3</sup> |
|                                                                   |              |                  |                           | Obračun pretho                    | dni miesec:                 | 6               | 8.59 m <sup>3</sup>      | Obračun p                    | prethodni miesec:           | 18              | 47,40 kWh            |

Na dnu obrasca nalazi se zbirni prikaz po odabranoj adresi za mjesec unosa te prikaz prijave i obračunatog stanja prethodnog mjeseca.

| Prijava<br>Obraza<br>Izvješt | <b>a za mjesec:</b><br>ac: 149430<br>taj: 1103 | 03.2024.                                                   |                     | Datum kreiran<br>Adresa:               | <b>ja obrasca:</b> 08.02.1 | 2024.           | C<br>K          | oatum zad<br>Coeficijent  | nje promjene: 27<br>:: 69.45                                     | .02.2024.       | 14:50            |
|------------------------------|------------------------------------------------|------------------------------------------------------------|---------------------|----------------------------------------|----------------------------|-----------------|-----------------|---------------------------|------------------------------------------------------------------|-----------------|------------------|
|                              |                                                |                                                            |                     |                                        | HLADNA                     | /ODA            |                 |                           | тор                                                              | LA VODA         |                  |
|                              |                                                | BROJ ČLAN                                                  | NOVA                | TRENU                                  | TNI MJESEC                 | PF              | ETHODNI MJE     | SEC                       | TRENUTNI<br>MJESEC                                               | PRETHOD         | ONI MJESEC       |
| Brst.                        | Obveznik                                       | Trenutni mjesec                                            | Prethodni<br>mjesec | Prijava (m3)                           | 👔<br>Stanje brojila (m3)   | Prijava<br>(m3) | Obračun<br>(m3) | Stanje<br>brojila<br>(m3) | Prijava (m3)                                                     | Prijava<br>(m3) | Obračun<br>(kWh) |
| 1                            |                                                | 11 (D)<br>Upozorenje:<br>Uneseno je više od<br>10 članova. |                     | -2 ①<br>Ovaj podatak nije<br>ispravan. |                            | 0               | 0               | -                         | 16 ①<br>Upozorenje:<br>Uneseno je više od<br>15 m <sup>3</sup> . | O               | 0                |
| 2                            |                                                | 1                                                          | 1                   | 3.52                                   |                            | 3,47            | 5,62            | 2                         | 1.76                                                             | 2,09            | 145,15           |

Prikaz mogućih upozorenja: Upozorenja se zanemaruju ukoliko je unos točan. Negativan unos nije moguć.

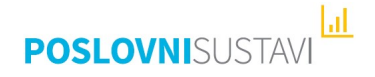

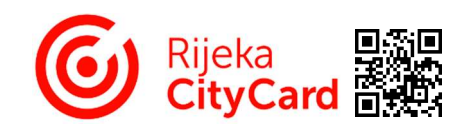

15. U Obrascu za prijavu potrošnje vode / Tablični prikaz: nakon spremljene izmjene pojavljuje se zeleni prozor potvrde izmjene

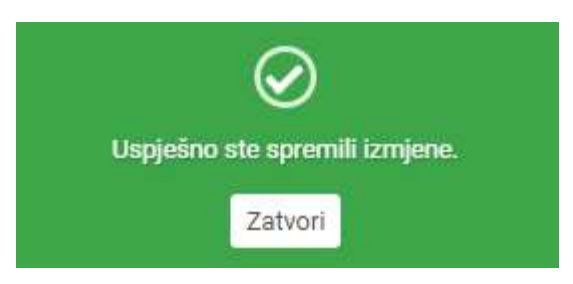

- 16. U Obrascu za prijavu potrošnje vode / Tablični prikaz dostupne su:
  - Lista početka mjeseca (dostupna do zaključenja mjeseca unosa)
  - Trenutna lista (trenutno popunjena lista)

| 4                                                                                                    | 4                                     | 11,12                                      |                                                                                                    | 10,80                                                                                                    | 10,97                                                                                                    |                                                                                                    |                                                                                                    |                                                                                                    |                                                       |  |
|----------------------------------------------------------------------------------------------------|---------------------------------------|--------------------------------------------|----------------------------------------------------------------------------------------------------|----------------------------------------------------------------------------------------------------|----------------------------------------------------------------------------------------------------|----------------------------------------------------------------------------------------------------|----------------------------------------------------------------------------------------------------|----------------------------------------------------------------------------------------------------|-------------------------------------------------------|--|
| 2                                                                                                    | 2                                     | 7,50                                       |                                                                                                    | 1,50                                                                                                    | 6,02                                                                                                    |                                                                                                    | 3,50                                                                                                    | 4,50                                                                                                    | 312,53                                                |  |
|                                                                                                    |                                       |                                            |                                                                                                    |                                                                                                    |                                                                                                    |                                                                                                    |                                                                                                    |                                                                                                    |                                                       |  |
|                                                                                                    |                                       |                                            |                                                                                                    |                                                                                                    |                                                                                                    |                                                                                                    |                                                                                                    |                                                                                                    |                                                       |  |
| NOVA<br>Nodni miesec:                                                                                           | 19                                    | Prijava pretho                             | JKUPNO<br>odni miesec:                                                                                                    |                                                                                                    | 41.34 m <sup>3</sup>                                                                                                    | Prijava p                                                                                                    | rethodni miesec:                                                                                                    |                                                                                                    | 26.60 m <sup>2</sup>                                  |  |
| a:                                                                                                    | 19                                    | Nova prijava:                              | ,                                                                                                    |                                                                                                    | 46.29 m <sup>3</sup>                                                                                                    | Nova pri                                                                                                    | iava:                                                                                                    |                                                                                                    | 25.62 m <sup>2</sup>                                  |  |
| and an an and an and any state of the second second second second second second second second second second sec |                                       | Obračun pretl                              | Obračun prethodni mjesec: 68,59 m <sup>3</sup>                                                                                                    |                                                                                                    |                                                                                                    | Obračun prethodni mjesec: 1847,40 ki                                                                                                    |                                                                                                    |                                                                                                    |                                                       |  |
|                                                                                                    |                                       |                                            |                                                                                                    |                                                                                                    |                                                                                                    |                                                                                                    |                                                                                                    |                                                                                                    |                                                       |  |
|                                                                                                    | I I I I I I I I I I I I I I I I I I I | 4  4    2  2   NOVA Nodni mjesec: 19 a: 19 | 4     4     11,12       2     2     7,50       IOVA     HLADNA VODA I<br>Prijava pretho<br>a:     Prijava pretho<br>Nova prijava:<br>Obračun pretl | 4       4       11,12         2       2       7,50         2       2       7,50         NOVA       HLADNA VODA UKUPNO         hodni mjesec:       19         a:       19         Nova prijava:       Obračun prethodni mjesec: | 4       4       11,12       10,80         2       2       7,50       1,30         IOVA       HLADNA VODA UKUPNO       Prijava prethodni mjesec:         a:       19       Prijava prethodni mjesec:         19       Nova prijava:       Obračun prethodni mjesec: | 4       4       11,12       10,80       10,97         2       2       7,50       1,30       6,02         IOVA       HLADNA VODA UKUPNO         hodni mjesec:       19       Prijava prethodni mjesec:       41,34 m <sup>3</sup> Nova prijava:       46,29 m <sup>3</sup> Obračun prethodni mjesec:       68,59 m <sup>3</sup> | 4       4       11,12       10,80       10,97       -         2       2       7,50       1,50       6,02       -         IOVA       HLADNA VODA UKUPNO       6,02       -         hodni mjesec:       19       Prijava prethodni mjesec:       41,34 m³       Prijava prijava:         19       Nova prijava:       46,29 m³       Nova prij         Obračun prethodni mjesec:       68,59 m³       Obračun | 4       4       11,12       10.80       10.97       .       .         2       2       7,50       1.50       6.02       .       3,50         IOVA       HLADNA VODA UKUPNO       .       .       .       .       .         hodni mjesec:       19       Prijava prethodni mjesec:       41,34 m³       Prijava prethodni mjesec:       Nova prijava:       .       .       Nova prijava:         0bračun prethodni mjesec:       68,59 m³       Obračun prethodni mjesec:       .       .       . | 4       4       11,12       10,80       10,97       - |  |

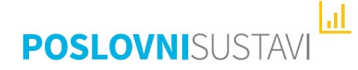